## KARTLI GEÇİŞ SİSTEMİ ONLİNE BAKİYE YÜKLEME KULLANIM KILAVUZU

SISTEME GIRIŞ YAPILABILMESI IÇIN <u>MERSİN.EDU.TR</u> UZANTILI MAIL ADRESINE SAHIP OLMANIZ GEREKMEKTEDIR. <u>BAKİYEYUKLE.MERSİN.EDU.TR</u> ADRESINE GIREREK KGS KARTINIZA PARA YÜKLEYEBILIR. SISTEME GÖRSELDEKI BILGILER ILE GIRIŞ YAPILMAKTADIR.

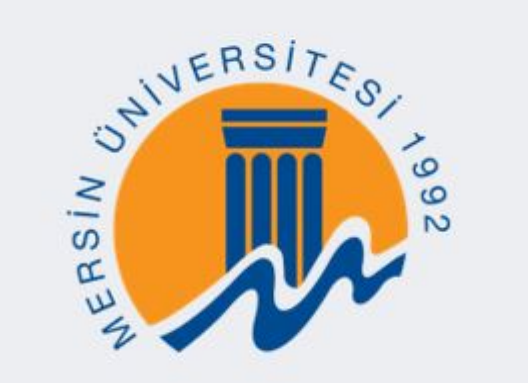

Öğreciler ve Personeller Sisteme @mersin.edu.tr uzantılı Mail Adresleri ile giriş yapabilirler...

Lütfen Oturum Açınız

@mersin.edu.tr Uzantılı Mail Adresinizi Giriniz

Şifre Giriniz

Oturum Aç

Adım 1

## GIRIŞ YAPILDIKTAN SONRA ÇIKAN SAYFADA "YEMEKHANE BAKIYE YÜKLEME" VE "YEMEK LISTESI" SEÇENEKLERI AŞAĞIDAKI GÖRSELDE YER ALMAKTADIR.

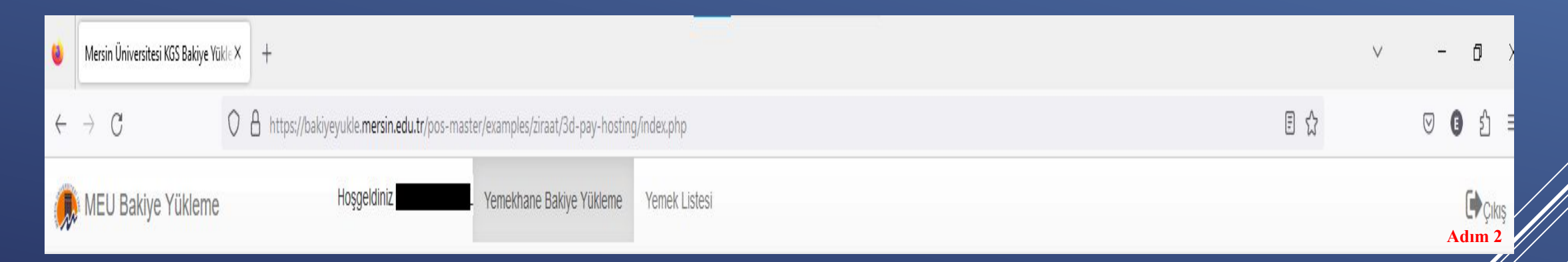

Ekranda kartınıza TL yüklemek için "Yemekhane Bakiye Yükleme" seçeneği ile üniversite kartı seçilir.

DAHA SONRA BANKA KARTI VEYA KREDI KARTI BILGILERI GIRILIR. YÜKLEME MIKTARI ISE MINIMUM 5 TL, MAXIMUM 100 TL OLMAKTADIR. SEÇTIĞINIZ YÜKLEME TUTARINDAN SONRA "ÖDEME YAP" BUTONUNA TIKLAYARAK, ISTENILEN KART BILGILERI GIRILEREK BANKALARIN API' LERINE ISTEK YAPILIR VE IŞLEM BANKA TARAFINDAN DEVAM EDER. EĞER BANKA IŞLEME ONAY VERIRSE SEÇILEN TUTAR KADAR HESABINIZA EKLEME YAPILIR.

| # * Ogr. Numara/TC.       * Bakiye       * Kart Tpi       * Kart No       *         1       32.00       Akademik       745521290         Kart Seglimedi       Kredi Karti veya Banka Karti Bligilerini Giriniz!       MERSIN UNİVERSITESI OG         Kart Sahiti Adi       siglem Onaylandi       Sipariş numarası : 20230314E         Kart Seglimedi       Sipariş numarası : 20230314E       Otorizasyon numarası : 560863         *       *       *       *         İslim Soyisim       *       Lütfen bekleyiniz.         Kart Numarasi       *       *         Visa       4546711234567894       *         12       2026       000         Yuklenecek Tutar Seginiz:       000         *       000       *         *       000       *                                                                                                    |                |
|----------------------------------------------------------------------------------------------------|----------------|
| Kart Seçilmedi   Kredi Kartı veya Banka Kartı Bilgilerini Giriniz!   Kart Suhiti Adı   Isimi Kart Numarası   Son Kullanım Tarihi   Otorizasyon numarası:   Sipariş numarası:   Son Kullanım Tarihi   Sipariş numarası:   Sipariş numarası:   Sipariş numarası:   Sipariş numarası:   Sipariş numarası:   Son Kullanım Tarihi   Sipariş numarası:   Sipariş numarası: <th>¥</th> | ¥              |
| Kredi Karti veya Banka Karti Bilgilerini Girinizi     Kart: Shihi Ada   Kart: Shihi Ada   Kart: Shihi Ada   Kart: Shihi Ada   Kart: Numaraas   Siparis numaraas: 20230314E   Otorizasyon numaras: 560863   Ø   Turiu   Kart Numaraas   Visa   4546711234567894   Kart Biliti Yili   Karti Biliti Yili   Karti Arkasindaki Cov Kodu   12   000     Vuklenecet Tutar Seginiz:   0 5 n   0 10 n   0 25 n   0 8 n   0 10 n   0 25 n   0 8 n   0 10 n   0 25 n   0 8 n   0 10 n   0 10 n   0 25 n   0 8 n   0 10 n   0 10 n   0 10 n   0 10 n   0 10 n   0 10 n   0 10 n   0 10 n   0 10 n   0 10 n   0 10 n   0 10 n   0 10 n   0 10 n   0 10 n   0 10 n   0 10 n   0 10 n   0 10 n   0 10 n   0 10 n   0 10 n   0 10 n   0 10 n   10 n   0 10 n   10 n   10 n   0 10 n   10 n   10 n   10 n                                                                                                    | 🕴 Ziraat Banka |
| Kart Sahibi Adi       işlem Onaylandi         MEHHET UZUH       Sipariş numarası: 20230314E         Kartın Uzerindeki İsim       9         İsim Soyisim       9         Kart Türü       Kart Numarası         Visa       4546711234567894         Kart Bitiş Ayı       Kartın Arkasındaki Cvv Kodu         12       02026         000       000         Yuklenecek Tutar Seçiniz:       000         66 TL       000         10 TL       010 TL                                                                                                    | GRENCI         |
| Kart Numarasi       Son Kullanım Tarihi         Kart Numarasi       Sipariş numarasi : 20230314E         Kart Numarasi       9         İsim Soyisim       Lütfen bekleyiniz.         Kart Türü       Kart Numarasi         Visa       4546711234567894         Kart Bitiş Ayı       Kart Bitiş Yılı         12       2026         000       000         Yuklenecek Tutar Seçiniz:       000         9 T       D. Chock         10 T.       010 T.                                                                                                    |                |
| Kartu Üzerindeki İsim         İsim Soyisim         Kart Türü       Kart Numarası         Visa       4546711234567894         Kart Bitiş Ayı       Kartın Arkasındaki Cvv Kodu         12       2026         000                                                                                                    | B9BF           |
| Isim Soyisim       Lütfen bekleyiniz.         Kart Türü       Kart Numarası         visa       4546711234567894         Kart Bitiş Ayı       Kart Bitiş Yılı         12       2026         000         Yüklenecek Tutar Seginiz:         9 5 T.         010 T.         255 T.         550 T.         100 T.                                                                                                    |                |
| Kart Türü       Kart Numarası         visa       4546711234567894         Kart Bitiş Ayı       Kart Bitiş Yılı       Kartın Arkasındaki Cvv Kodu         12       2026         000         Yüklenecek Tutar Seçiniz:         • 5 T.         • 10 T.         • 25 T.         • 50 T.         • 100 T.         • 100 T.                                                                                                    |                |
| Kart Numarasi         visa       4546711234567894         Kart Bitiş Ayı       Kart Bitiş Yılı         12       2026       000         Yüklenecek Tutar Seçiniz:       000         • 5 T.       000         10 T.       25 T.         • 50 T.       50 T.         • 100 TL       100 T.                                                                                                    |                |
| VISA       VISA         Kart Bitiş Ayı       Kart Bitiş Yılı         12       2026         000    Yüklenecek Tutar Seçiniz:          • 5 TL         • 10 TL         • 25 TL         • 50 TL         • 100 TL                                                                                                    |                |
| Kart Bitiş Ayı Kart Bitiş Yılı     12     2026     000     Yüklenecek Tutar Seçiniz:     0 5 TL     10 TL     25 TL   50 TL   50 TL   100 TL                                                                                                    |                |
| 12 · 2026 · 000<br>Yüklenecek Tutar Seçiniz:<br>• 5 π.<br>• 10 π.<br>• 25 π.<br>• 50 π.<br>• 100 π.                                                                                                    |                |
| Yüklenecek Tutar Seçiniz: <ul> <li>             5 TL</li></ul>                                                                                                    |                |
| <ul> <li>         ・5 TL         <ul> <li>             10 TL             </li> <li>             25 TL             </li> <li>             50 TL             </li> <li>             100 TL             </li> </ul> </li> </ul>                                                                                                    | Au             |
| ○ 25 TL<br>○ 50 TL<br>○ 100 TL                                                                                                    |                |
| ○ 50 TL<br>○ 100 TL                                                                                                    |                |
| O 100 TL                                                                                                    |                |
|                                                                                                    |                |
| İşlem Tek Çekimdir.                                                                                                    |                |
| Ödeme Yap                                                                                                    |                |

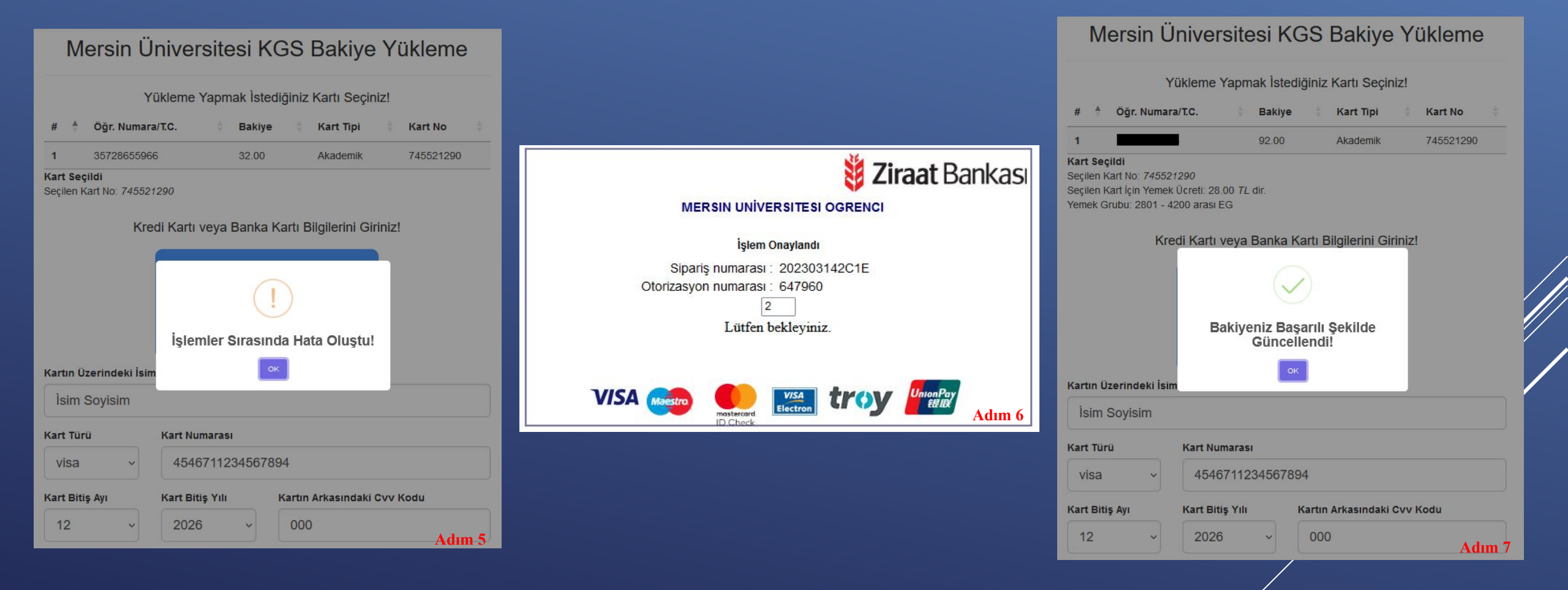

## "YEMEK LISTESI" MENÜSÜNDE ISE BUGÜN VE GEÇEN HAFTANIN MENÜLERI SUNULMAKTADIR.

| Hoşgeldiniz           | Yemekhane Bakiye Yükleme | Yemek Listesi    |                  |                |  |
|-----------------------|--------------------------|------------------|------------------|----------------|--|
| Son İki Haftalık Menü |                          |                  |                  |                |  |
| Bu Haftaki Menü       |                          |                  |                  |                |  |
| Tarih                 | Ana Yemek                | I. Yrd. Yemek    | II. Yrd. Yemek   | 3. Çeşit       |  |
| 14-03-2023            | SAMANYOLU KEBABI         | GARNİTÜR MAKARNA | YAYLA ÇORBASI    | KAKAOLU PUDİNG |  |
| 13-03-2023            | ETLİ BEZELYE             | BULGUR PİLAVI    | DÜĞÜN ÇORBASI    | TURŞU          |  |
| Bir Önceki Haftan     | ın Menüsü                |                  |                  |                |  |
| Tarih                 | Ana Yemek                | I. Yrd. Yemek    | II. Yrd. Yemek   | 3. Çeşit       |  |
| 10-03-2023            | ÍZMÍR KÖFTE              | KÖRLÍ MAKARNA    | DOMATES ÇORBASI  | MEYVE          |  |
| 09-03-2023            | SOSLU TAVUK SARMA        | BULGUR PILAVI    | ANTEP ÇORBASI    | SÜLTAÇ         |  |
| 08-03-2023            | PATLICAN MUSAKKA         | PİRİNÇ PİLAVI    | TOROS ÇORBA      | CACIK          |  |
| 07-03-2023            | TAVUK SOTE               | SOSLU MAKARNA    | SEBZE ÇORBASI    | YOĞURT         |  |
| 06-03-2023            | ETLÍ NOHUT               | BULGUR PILAVI    | EZOGELİN ÇORBASI | TURŞU          |  |

Bütün işlemleriniz bittikten sonra çıkış butonuna basarak sistemi sonlandırabilirsiniz.